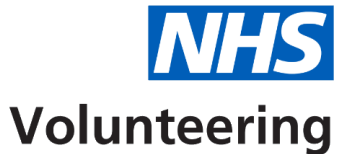

## Signing in to your NHS Volunteering account

This guide explains how to sign in to your NHS Volunteering account when you have already set up your account.

Sign in to the <u>NHS Volunteering service</u> to access your account and follow the instructions in this guide.

NHS Volunteering uses multifactor authentication to keep the service secure for users.

This guide explains how to use the Microsoft Authenticator app on your mobile device.

## Contents

| Signing in to your NHS Volunteering account1                                    |
|---------------------------------------------------------------------------------|
| Sign in with your email address and password3                                   |
| Generate your one-time code using the app on your mobile device4                |
| Enter the one time code into the NHS Volunteering service on your laptop or PC5 |
| You're now signed in to your NHS Volunteering account                           |

#### Sign in with your email address and password

**Important:** Sign in to the <u>NHS Volunteering service</u> to access your account and follow the instructions in this guide.

To sign in to the NHS Volunteering service, complete the following steps:

- 1. Enter your email address in the Email Address text box.
- 2. Enter your password in the Password text box.
- **3.** Select the 'Sign in' button.

|          | Sign in                    |  |
|----------|----------------------------|--|
| Sign i   | in with your email address |  |
| 1 Emai   | il Address                 |  |
| 2 Pass   | sword                      |  |
| Forgot y | your password?             |  |
| 3        | Sign in                    |  |

#### Generate your one-time code using the app on your mobile device

**Important:** You must use the Microsoft Authenticator app to complete the instructions on this page.

To generate your one-time code, complete the following steps:

- 1. Select the account in the authenticator associated with your NHS Volunteering service account.
- 2. <u>Read the one-time code</u> generated by the authenticator app.

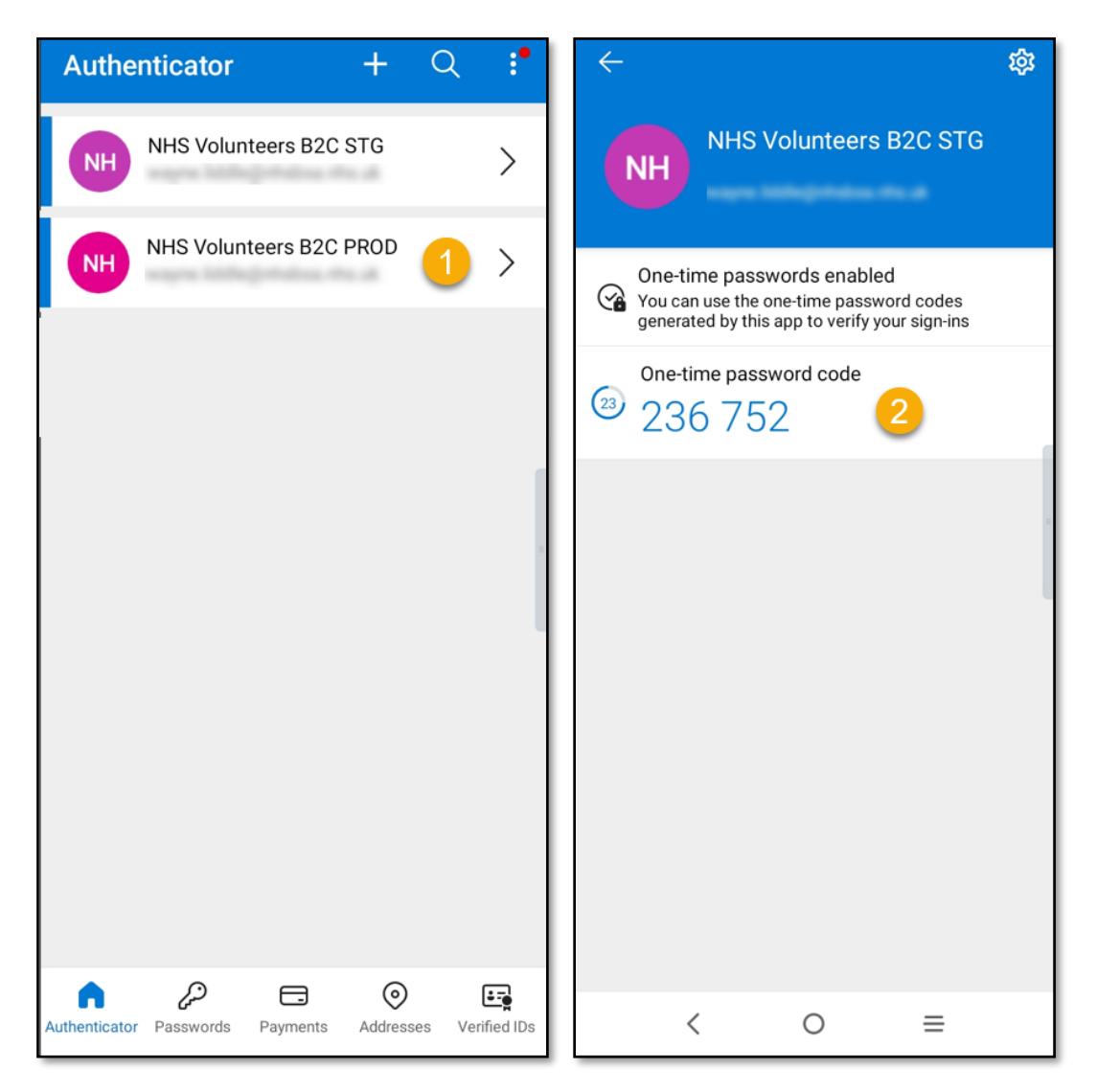

# Enter the one time code into the NHS Volunteering service on your laptop or PC

Important: The Microsoft Authenticator app refreshes the 6-digit code every 30 seconds.

To add the code to the NHS Volunteering service, complete the following steps:

- 1. Enter the code in the Enter your code text box in the NHS Volunteering service.
- 2. Select the '<u>Verify</u>' button.

| <  | Cancel                                                                                                |
|----|----------------------------------------------------------------------------------------------------|
| (1 | Enter the verification code from your authenticator app. Enter your code is required. Enter your code |
|    | 2 Verify                                                                                              |
|    |                                                                                                    |

Tip: If the code changes before you select verify enter the new code.

### You're now signed in to your NHS Volunteering account

This page shows confirmation that you are now signed in to your NHS Volunteering account.

You can now create and manage adverts for your volunteering opportunities.

| Volunteering                                        |                 |                   |        |
|-----------------------------------------------------|-----------------|-------------------|--------|
| NHS Volunteering<br>Your dashboard                  |                 |                   |        |
| Advertise an opportunity                            |                 |                   |        |
| Your listings                                       |                 |                   |        |
| Title                                               | Date created    | Closing date      | Status |
| Walk and talk volunteer<br>54930-AB                 | 13 June 2023    | 19 November 2023  | Draft  |
| Volunteer at Broomfield Hospital<br>54914-AB        | 13 June 2023    | Not provided      | Draft  |
| Ward support volunteer<br>12240-AB                  | 9 May 2023      | 29 October 2023   | Live   |
| <u>Volunteer at Broomfield Hospital</u><br>17840-AB | 5 May 2023      | 29 October 2023   | Live   |
| Hospital radio volunteer<br>77625-AB                | 13 March 2023   | 30 September 2024 | Live   |
| Patient experience volunteer<br>13445-AB            | 3 February 2023 | 18 April 2023     | Closed |
| Radio volunteer                                     | 3 February 2023 | Not provided      | Closed |

You've signed in to your account and reached the end of this user guide.